# Modalités d'accès

# Accès

La DUR-IR est accessible depuis **Mon espace privé MSA**, depuis **info-retraite.fr** ou depuis tout autre portail régime ayant intégré le service.

### Depuis Mon espace privé MSA :

- Mon espace privé : particulier
  - · Mes services
    - Retraite
      - Demander ma retraite
        - Demander ma retraite (tous régimes)

### Retraite

#### Demander ma retraite S'informer sur ma retraite Bien vivre sa retraite > Demander ma retraite (tous régimes) 🗗 > A tout âge : ma carrière (tous régimes) ♂ > Attestation de paiement info-retraite.fr 🗗 > Informations sur ma retraite > Paiements retraite info-retraite.fr 🗗 > Avant 45 ans : simulateur m@rel 🗗 ➤ Evaluer mon âge de départ à la retraite 🗗 > A partir de 55 ans : Correction de mon ۲**?** relevé de carrière (tous régimes) > Suivi de correction de mon relevé de ď carrière (tous régimes)

### Ou directement depuis info-retraite.fr

|                                                                             | TRAITE                                                               | •                                                                     |                                                                                           |                         |                                                                   | Se déconnecter          |
|-----------------------------------------------------------------------------|----------------------------------------------------------------------|-----------------------------------------------------------------------|-------------------------------------------------------------------------------------------|-------------------------|-------------------------------------------------------------------|-------------------------|
| e site officiel qui simpli.                                                 | ifie la retraite                                                     | Bienvenue, FRANCOIS                                                   |                                                                                           |                         | information<br>sur la retraite                                    | Mon compte retraite     |
|                                                                             |                                                                      |                                                                       |                                                                                           |                         |                                                                   |                         |
| Page d'accueil                                                              | ر Mon profil                                                         | Mes régimes de retraite                                               | Ma Carrière 🔒                                                                             | Mes simulations         | Ma Demande de<br>- Retraite                                       | Conseiller Info         |
| Demander ma<br>Ce service vous per<br>immédiatement ou le<br>Ces services p | a retraite<br>met de demander votre re<br>es enregistrer pour une du | traite auprès de tous les organisi<br>rée maximum de 90 jours et y re | mes concernés en 6 étape<br>venir plus tard.<br>→ Demander ma retraite<br>Au cl<br>servio | s sécurisées. Vous pouv | ez envoyer le formulaire remp<br>na retraite" le<br>nouvel onglet | li et ses justificatifs |
| <ul> <li>Corriger mon</li> <li>Simuler ma re</li> </ul>                     | relevé de carrière (dispor<br>etraite                                | tible si vous avez 55 ans ou plus                                     | )                                                                                         |                         |                                                                   |                         |

# **Etapes clefs**

## Les différentes étapes

| Page de vérification des coordonnées              | Étape 6 : Informations sur le départ      |  |
|---------------------------------------------------|-------------------------------------------|--|
| Étape 1 : Page d'accueil du service               | Étape 7 : Informations complémentaires    |  |
| Étape 2 : Sélection du pays de résidence, date de | Étape 8 : Données bancaires et fiscales   |  |
| départ souhaitée et régime(s)                     |                                           |  |
| Étape 3 : Choix des motifs retraite               | Étape 9 : Justificatifs                   |  |
| Étapa 4 : Vatra carrièra à calique                | Étape 10 : Récapitulatif, attestation sur |  |
| Elape 4 . Volle camere a ce jour                  | l'honneur et confirmation                 |  |
| Étape 5 : Situation personnelle                   |                                           |  |

## Page de vérification des coordonnées

- Les coordonnées sont correctes  $\Rightarrow$  l'usager clique sur **"Valider"** et poursuit sa demande
- Les coordonnées sont erronées  $\Rightarrow$  l'usager clique sur **"Modifier"** pour les corriger

|                        | Vérification de vos coordonnées                |                                                   | × | Ö     |
|------------------------|------------------------------------------------|---------------------------------------------------|---|-------|
| ui simplifie la retrai |                                                |                                                   |   | , 🎯 ' |
| ande de retr           | Veuillez vérifier les information              | ns ci-dessous avant de passer à l'étape suivante. |   |       |
| e commencer            | Adresse e-mail<br>Numéro de téléphone portable | retraite.fr                                       |   |       |
|                        | Numéro de téléphone fixe                       | 0 6.07.08                                         |   |       |
|                        | Modifier                                       | ⊘ Valider                                         |   |       |
|                        |                                                |                                                   |   |       |

Étape 1 : Page d'accueil du service

La page d'accueil du service affiche :

- une vidéo de présentation (1);
- les typologies de demandes non prises en charge par le service (2) ;
- les délais de dépôt de la demande selon différentes situations (3) ;
- le bouton de lancement du service (4)

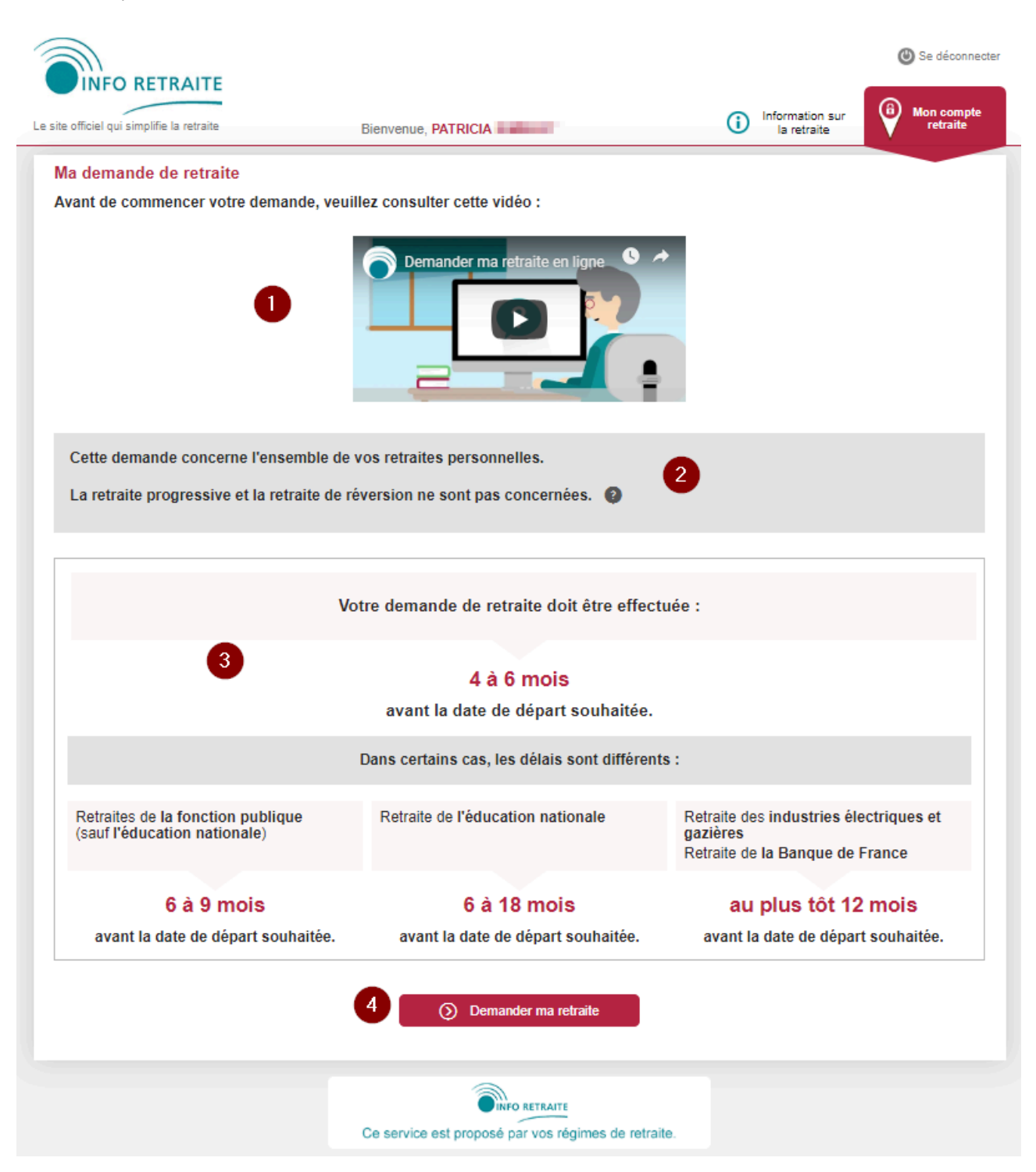

*N.B : l'écran d'accueil est différent selon l'état de la demande :* 

Pour les demandes en cours de saisie, c'est à dire celles qui ont été sauvegardées en mode
 "brouillon" ⇒ l'utilisateur peut "Continuer" sa demande.

- Pour les demandes en cours d'instruction  $\Rightarrow$  un message d'exclusion est affiché en lieu et place de la page d'accueil.

Étape 2 : Sélection du pays de résidence, date de départ souhaitée et régime(s)

- Cette étape permet de donner des informations complémentaires à l'usager et de vérifier s'il remplit bien les conditions d'accès au service.
- Les contrôles portent sur : le pays de résidence / la date de départ souhaitée / les régimes à liquider.

### L'écran affiche :

- Informations complémentaires : explications et détails à destination de l'utilisateur (1).
- Sélection du pays de résidence (2).
- Sélection de la date de départ souhaitée (3) :
  - Cette date est appliquée à l'ensemble des régimes auprès desquels la demande est réalisée.
- Sélection des régimes à liquider parmi la liste proposée (4) :
  - Les régimes LURA doivent être liquidés simultanément. Si un régime LURA est coché les autres régimes le seront automatiquement.
  - Dans le cas où un régime de retraite n'est pas en mesure de prendre en compte les demandes transmises via le service, le régime ne peut pas être sélectionné, et un message indique qu'il n'est pas possible de déposer une demande de retraite pour ce régime.

### Ma demande de retraite

| vant de commencer                                                                                                    |                          |                                                               |  |
|----------------------------------------------------------------------------------------------------|--------------------------|---------------------------------------------------------------|--|
| Avez-vous connaissance de tous les éléments nécessaires pour choisir votre date de                                                                                                    | départ ?                 | 1 •                                                           |  |
| Avez-vous consulté votre relevé de carrière pour en vérifier les informations ?                                                                                                    |                          | •                                                             |  |
| Disposez-vous de tous les documents nécessaires pour faire votre demande ?                                                                                                    |                          | Đ                                                             |  |
| s champs avec un assenaque (*) contidorigatores.                                                                                                    |                          |                                                               |  |
| Mon pays de résidence                                                                                                    |                          |                                                               |  |
| Je confirme mon pays de résidence* : Je sélectionne mon pays de ré                                                                                                    | sidence* 👻 🙎             |                                                               |  |
| Ma date de départ à la retraite                                                                                                    | -                        |                                                               |  |
| Je souhaite partir en retraite le* :                                                                                                    | 3                        |                                                               |  |
| Mes régimes de retraite                                                                                                    |                          |                                                               |  |
| Je demande ma retraite auprès de :                                                                                                    |                          |                                                               |  |
| AUXILIAIRES MÉDICAUX LIBÉRAUX                                                                                                    | CARPIMKO                 | Date présumée retenue<br>par le régime : 01/06/2018           |  |
| RETRAITE COMPLÉMENTAIRE DES CONTRACTUELS DE DROITS PUBLIC                                                                                                    | IRCANTEC                 |                                                               |  |
| Aubeltement, il n'est pasposible de déposer votre demande de retrate<br>d'étu via ce service.<br>Noss vous invitons à conacter l'incantec pour cotenir un dossier<br>de demande de retraite personnalisé. |                          |                                                               |  |
| FONCTIONNAIRE DE L'ÉTAT, MAGISTRATS ET MILITAIRES                                                                                                    | SRE                      | Complétez les informations.                                   |  |
| Étes-vous actuellement fenctionnaire de l'Éducation Nationale ?<br>Au titre de quelle catégore souhaitez-vous réaliser votre demande de retraite ?                                                        | Oui Ono<br>Active Sédent | aire                                                          |  |
| FONCTIONNAIRE TERRITORIAUX ET HOSPIFALIERS                                                                                                    | CNRACL                   |                                                               |  |
| AGENTS SNCF                                                                                                    | CPRPSNCF                 | La demande doit se fare<br>dans votre pays de résidence.      |  |
| SALARIÉS DES INDUSTRIES ÉLECTRIQUES ET GAZIÈRES                                                                                                    | CNIEG                    | Demande en cours<br>ctez votre employeur.                     |  |
| RETRAITE COMPLÉMENTAIRE DES SALARIÉS DE L'INDUSTRIE,<br>DU COMMERCE, DES SERVICES ET DE L'AGRICULTURE                                                                                                    | AGIRC-ARRCO              | Vous n'avez pas atteint l'âge<br>pour demander votre ætraite. |  |
| Retour                                                                                                    |                          |                                                               |  |
|                                                                                                    |                          |                                                               |  |

### Exclusions et contrôle du délai de dépôt

Un contrôle est effectué entre **date de départ souhaitée** et la **date du jour**, pour vérifier que l'utilisateur respecte le **délai de dépôt de la demande** (différent selon les régimes). Si l'assuré se présente **trop tôt** sur le service, un **message d'exclusion** (fenêtre pop-in) l'informe qu'il **ne peut pas encore effectuer sa demande**, et lui précise à partir de quand le service lui sera ouvert en **fonction de la date de départ souhaitée**, qu'il a précédemment renseignée.

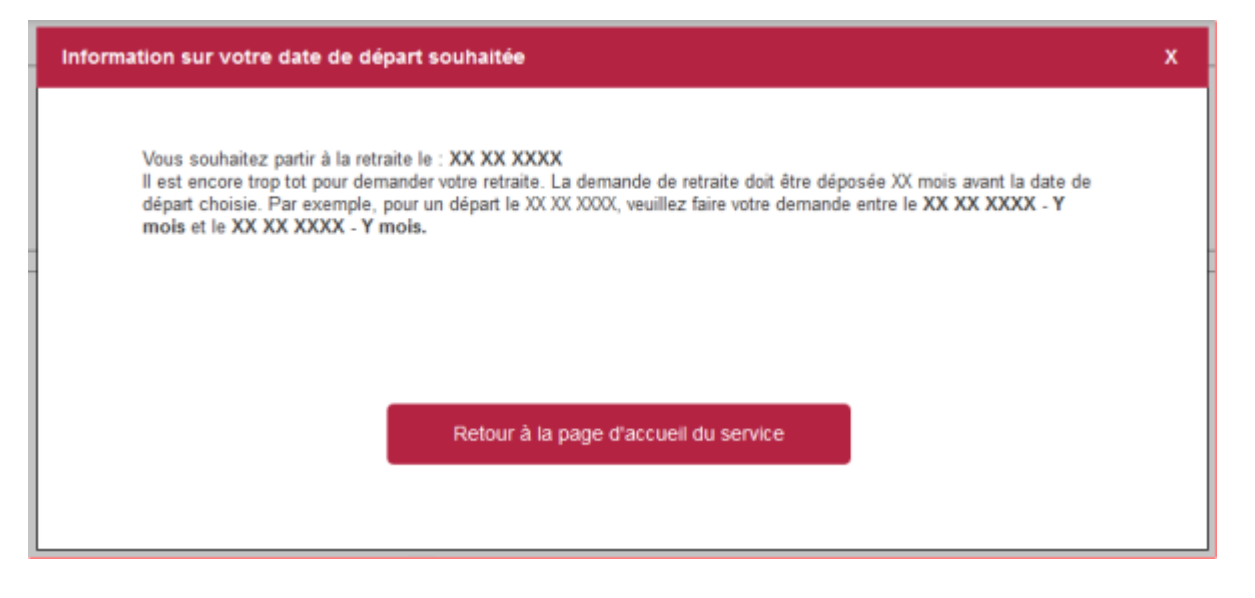

Étape 3 : Choix des motifs retraite

Depuis cet écran l'utilisateur "coche", pour chaque régime sélectionné précédemment, le **motif de son départ** à la retraite.

Pour les assurés MSA deux motifs sont disponibles :

- **Demande de retraite anticipée pour carrière longue**, pour un assuré ayant entre 58 et 62 ans à sa date de départ souhaitée à la retraite,
- **Demande de retraite,** pour un assuré ayant 62 ans et plus, à sa date de départ souhaitée à la retraite.

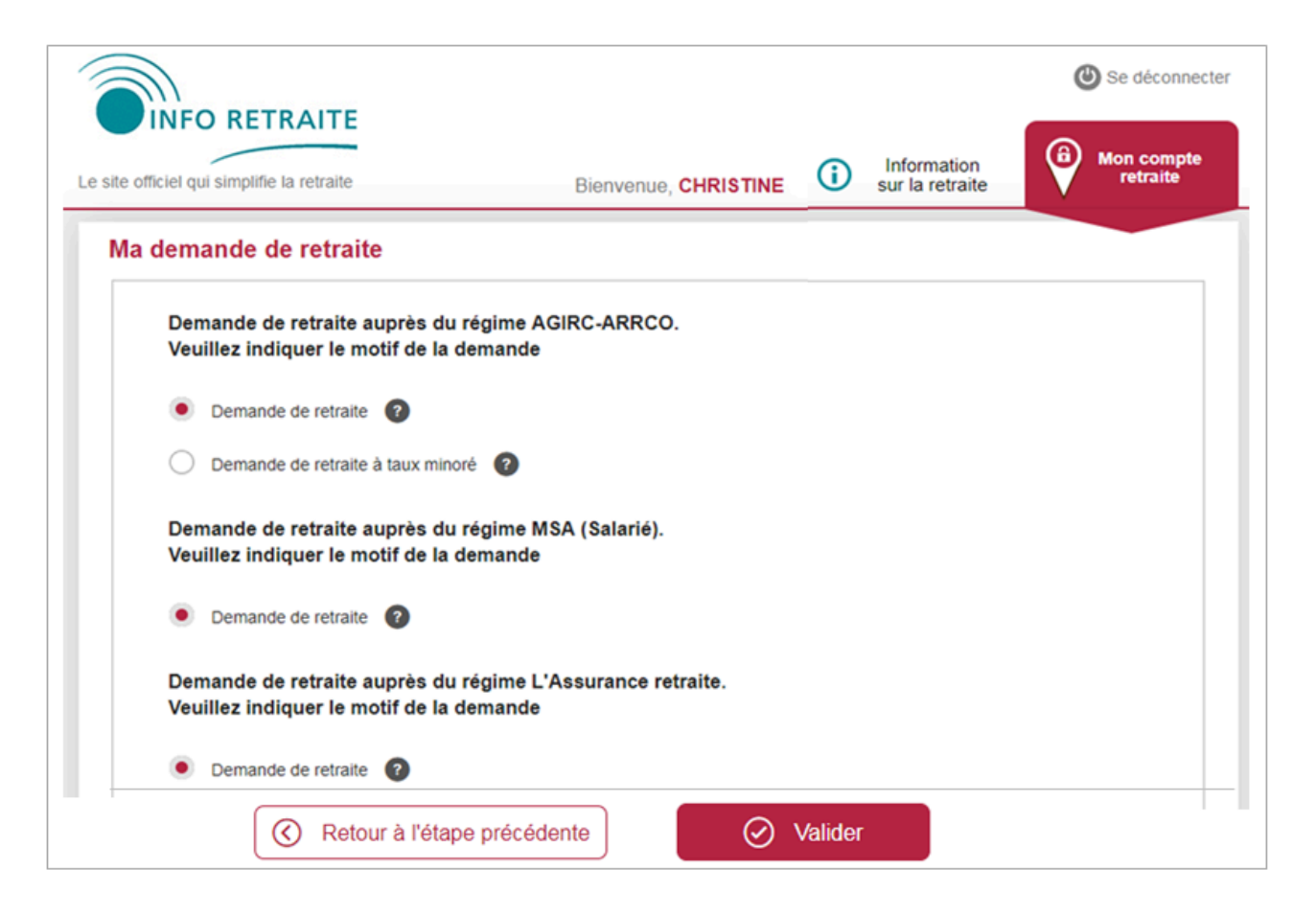

### Votre carrière à ce jour (étape facultative)

L'écran s'affiche si les conditions suivantes sont remplies :

- l'assuré est né à partir de 1953
- au moins deux régimes LURA sélectionnés
- contrôle sur le délai de dépôt approuvé.

Si ces conditions ne sont pas remplies l'assuré accède directement à "Étape 5 : situation personnelle".

Les questions *"Ces informations sont-elles correctes ?"* permettent de vérifier la cohérence de la carrière (1) et la dernière activité exercée par le salarié (2).

| Ma demande de retraite                                                                                                    |  |  |
|----------------------------------------------------------------------------------------------------|--|--|
| Qui recevra votre demande de retraite ?                                                                                                    |  |  |
| Vous êtes ou vous avez été salarié, salarié agricole, travailleur indépendant ? Votre retraite sera prise en<br>charge par le dernier régime auquel vous avez cotisé : l'Assurance retraite, ma MSA ou la Sécurité sociale pour<br>les indépendants. Pour déterminer de quel régime il s'git, nous allons vous poser quelques questions. |  |  |
| - Votre carrière                                                                                                    |  |  |
| Voici les informations dont nous disposons grâce à votre relevé de carrière.<br>Vous avez travaillé en tant que                                                                                                    |  |  |
| <ul><li>Salarié du privé, contractuel, artiste auteur (L'Assurance retraite)</li><li>Salarié agricole (MSA)</li></ul>                                                                                                    |  |  |
| Ces informations sont-elles correctes ? 1  Oui Non                                                                                                    |  |  |
| Vos dernières activités exercées en tant que salarié, salarié agricole ou travailleur indépendant : <ul> <li>Salarié agricole (MSA)</li> </ul>                                                                                                    |  |  |
| Ces informations sont-elles correctes ? Oui Non                                                                                                    |  |  |
| S Continuer                                                                                                    |  |  |

En fonction des réponses cochées, l'utilisateur est redirigé vers :

• l'écran "Modification de ma carrière" ⇒ si réponse "Non" à la question (1)

### Ma demande de retraite

| Γ | Modification des informations                                                                                                    |
|---|----------------------------------------------------------------------------------------------------|
|   | Vous travaillez ou avez travaillé en tant que<br>Veuillez cocher toutes les activités exercées au cours de votre carrière.                                                                                                    |
|   | <ul> <li>Salarié du privé, contractuel, artiste auteur (L'Assurance retraite)</li> <li>Salarié agricole (MSA)</li> <li>Non salarié agricole (MSA)</li> <li>Artisan / Commerçant (Sécurité sociale indépendants)</li> <li>Avez-vous été artisan ou commerçant<br/>avant 1973 ?</li> <li>Autre(s) activité(s)</li> </ul> |

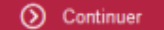

l'écran *"Modification dernières activités"* ⇒ si réponse *"Non"* à la question (2).
 Si l'utilisateur a exercé plusieurs activités simultanément il lui sera demandé le nom de l'organisme remboursant ses frais de santé.

| _ | Modification des informations                                                                                                    |  |
|---|----------------------------------------------------------------------------------------------------|--|
|   | Parmi ces activités, laquelle avez-vous exercé en dernier ?<br>Si vous avez exercé plusieurs activités simultanément, cochez les activités concernées.                                 |  |
|   | <ul> <li>Salarié du privé, contractuel, artiste auteur (L'Assurance retraite)</li> <li>Salarié agricole (MSA)</li> <li>Artisan / Commerçant (Sécurité sociale indépendants)</li> </ul> |  |

• l'écran *Étape 5 "Situation personnelle"* du formulaire de saisie ⇒ si réponse *"Oui"* aux 2 questions.

Étape 5 : Situation personnelle

Cette étape comprend 5 sous-étapes :

- Mon identité :
  - les différents champs : Civilité, N° de sécurité sociale, Nom de naissance, Prénom(s), Date de naissance sont pré-remplis.
- Mon adresse postale :
  - lors de la première utilisation du service l'adresse n'est pas connue. La saisie est obligatoire
- Ma situation familiale :
  - l'utilisateur doit sélectionner sa *situation* (Marié(e), Divorcé(e), Veuf(ve), Pacsé(e)...) *Depuis Ie... JJ/MM/AAAA*.
- Mon conjoint :
  - uniquement pour les *personnes mariées*. Les informations à renseigner sont : n° sécurité sociale, nom et prénom du conjoint.
- Mes enfants :
  - récupération automatique des données Enfants

Si la **récupération automatique des données enfant a abouti**, l'écran " Mes Enfants " apparaît ainsi :

|                                     | Mes enfants<br>Les informations pré remplies ci-dessous ont été transmises par l'administration. 18 |
|-------------------------------------|----------------------------------------------------------------------------------------------------|
|                                     | Premier enfant                                                                                      |
|                                     | Nom de naissance* TEST Ø                                                                            |
|                                     | Prénom(s)* TEST                                                                                     |
|                                     | Date de naissance* 1 💆 1 🗒 1992 💆 🗕 17                                                              |
|                                     | Si votre enfant est décédé,<br>date de décés j/mm / assa                                            |
|                                     | Lien de filiation / Statut de<br>Tenfant * Enfant légitime ou naturel reconnu                       |
| Enfant connu de<br>l'administration | L'enfant est-il né pendant vos oui e non<br>études ? oui                                            |
|                                     | Cet enfant est celui de mon evil oui non                                                            |
|                                     | Date de début de prise en<br>charge* 01/01/1992 0 20                                                |
|                                     | Date de fin de prise en charge 01/01/2009 KD                                                        |
|                                     | L'enfant est-il en situation de 🛛 oui 💌 non 🚳                                                       |
|                                     | 24 Modifier ces Informations X Supprimer ces information                                            |
|                                     |                                                                                                    |
|                                     | Nom de naissance*                                                                                   |
|                                     | Prénem/el*                                                                                          |
|                                     |                                                                                                    |
|                                     | Si votre enfant est décédé.                                                                         |
| Enfant non connu                    | date de décès I/mm / assa<br>Lien de filiation / Statut de                                          |
| a rajouter<br>manuellement          | Tenfant* Selectionnes                                                                               |
| manachement                         | charge* j/mm/aaaa                                                                                   |
|                                     | Date de fin de prise en charge j/mm / assa                                                          |
|                                     | L'enfant est-il en situation de oui oui mon oui                                                     |
|                                     | X Supprimer ces informations                                                                        |
|                                     | Ajouter un enfant     28                                                                            |
|                                     |                                                                                                    |

Le bouton "Modifier ces informations" permet de modifier les données récupérées automatiquement.

Si la récupération automatique des données n'a pu être réalisée pour aucun enfant (incident technique ou délai d'attente a été dépassé), l'utilisateur doit saisir les données manuellement. Il est possible d'ajouter jusqu'à 15 enfants.

| Mes enfants                                         |                                                        |          |
|-----------------------------------------------------|--------------------------------------------------------|----------|
| Veuillez renseigner les informations sur les er     | nfants que vous avez eus et/ou œux que vous avez élevé | 5.       |
| Description of first                                |                                                        |          |
| Premier enfant                                      |                                                        | _        |
| Nom de naissance*                                   | 1                                                      | 0        |
| Prénom(s)*                                          |                                                        | 0        |
|                                                     |                                                        |          |
| Date de naissance"                                  |                                                        |          |
| Si votre enfant est décédé,<br>date de décès        | jj / mm / aaaa                                         |          |
| Lien de filiation / Statut de                       | Adoption plénière                                      | ~        |
| reman                                               |                                                        |          |
| Date d'adoption*                                    | jj/mm/aaaa 🚱                                           |          |
| Date de début de prise en<br>charge*                | 31/12/0001 0                                           |          |
| Date de fin de orise en charoe                      | ii/mm/aaaa                                             |          |
|                                                     | "J. 1111 CCCC                                          |          |
| L'enfant est-il en situation de<br>handicap ?*      | 🖲 oui 🔵 non 🛛 🔕                                        |          |
| Situation de l'enfant, s'il a<br>entre 18 et 25 ans | Sélectionnez                                           | ~        |
|                                                     |                                                        |          |
|                                                     | X Supprimer ces info                                   | rmations |
|                                                     |                                                        |          |
| Ajouter un enfant                                   |                                                        |          |

Étape 6 : Informations sur le départ

Cette étape comprend 4 sous-étapes :

- Ma demande de retraite
- Au cours des 12 derniers mois
- Mon activité professionnelle à l'étranger
- Situations particulières

### 6.1 Ma demande de retraite

- Les régimes auprès desquels l'assuré demande sa retraite remontent automatiquement (1).
- La date de départ souhaitée renseignée préalablement par l'utilisateur remonte automatiquement (2).
- La poursuite de l'activité (3) ⇒ si l'assuré poursuit une activité après la date de départ choisie, et selon son profil SA ou NSA, des questions complémentaires lui seront posées : date de fin d'activité, nature de l'activité.

# Sous-étape : Ma demande de retraite

| AGIRC-ARRCO<br>MSA (Salarié)<br>L'Assurance retraite                                                                                                    |
|----------------------------------------------------------------------------------------------------|
| 01/07/2019 2                                                                                                    |
| vos activités professionnelles ?*                                                                                                    |
| votre retraite, veuillez-vous renseigner sur les règles du cumul emploi retraite.<br>le cumul emploi-retraite, <u>utilisez le parcours Info Retraite.</u> |
|                                                                                                    |
| ité jj/mm/aaaa                                                                                                    |
|                                                                                                    |
| ez-<br>du<br>?*                                                                                                    |
|                                                                                                    |

### 6.2 Au cours des 12 derniers mois

Au cours des 12 derniers mois, avez-vous exercé une activité relevant du RG ou de la MSA ? (1) :

- si l'assuré répond " Oui "  $\Rightarrow$  2 nouvelles questions s'affichent (2) :
  - avez-vous été au chômage?
  - avez-vous été en arrêt maladie ?
- si l'assuré répond "*Non*" ⇒ il est redirigé vers l'étape suivante.

| _ | Au cours des 12 derniers mois                                                                                                    |  |  |  |
|---|----------------------------------------------------------------------------------------------------|--|--|--|
|   | Au cours des 12 derniers mois                                                                                                    |  |  |  |
|   | Au cours des 12 derniers mois, avez-vous exercé une activité relevant du régime général (salarié du secteur privé, artiste auteur, contractuel de la fonction publique) ou de la MSA (salarié agricole) ?* |  |  |  |
|   | oui Onon                                                                                                    |  |  |  |
| Г | Au cours des 12 derniers mois, avez-vous été au chômage ?*                                                                                                    |  |  |  |
|   | O oui O non                                                                                                    |  |  |  |
|   | Au cours des 12 derniers mois, avez-vous été en arrêt maladie ou accidenté ?* 🕜                                                                                                    |  |  |  |
|   | 🔿 oui 💿 non                                                                                                    |  |  |  |

### 6.3 Mon activité professionnelle à l'étranger

Avez-vous exercé une activité professionnelle à l'étranger ? :

- si l'assuré répond "*Non*" ⇒ il est redirigé vers l'étape suivante.
- si l'assuré répond "**Oui**"  $\Rightarrow$  des questions complémentaires lui sont posées :
  - date de l'activité, nature de l'activité, ville, pays, n° de cotisant, régime de retraite et coordonnées.
  - l'assuré peut ajouter jusqu'à 15 activités à l'étranger.

### 6.4 Situations particulières

| <ul> <li>Situations particulièr</li> </ul>               | es                                                                                                    |  |  |  |
|----------------------------------------------------------|----------------------------------------------------------------------------------------------------|--|--|--|
| Êtes-vous en situation de ha                             | andicap ?* 😰                                                                                                    |  |  |  |
| 🔿 oui 💿                                                  | non                                                                                                    |  |  |  |
| Avez-vous exercé une activ<br>de prévention (ancien comp | ité professionnelle ayant donné lieu à l'ouverture, par votre employeur, d'un compte professionnel<br>ote pénibilité) ?* |  |  |  |
| 🔿 oui 🛛 🖲                                                | non                                                                                                    |  |  |  |
| Êtes-vous reconnu inapte a                               | u travail ? * 🕜                                                                                                    |  |  |  |
| 🔵 oui 📃 💿                                                | non                                                                                                    |  |  |  |
| Avez-vous interrompu votre                               | activité professionnelle en tant qu'aidant familial d'une personne handicapée, d'une                                     |  |  |  |
| tierce personne ou d'une pe                              | ersonne en fin de vie ?* 🕜                                                                                               |  |  |  |
| 🔾 oui 💽                                                  | non                                                                                                    |  |  |  |
| Êtes-vous ancien combattar                               | nt ou dans une situation similaire (prisonnier de guerre, déporté) pour un motif politique ?*                            |  |  |  |
| 🔿 oui 💿                                                  | non                                                                                                    |  |  |  |
| Êtes-vous mère d'au moins                                | Êtes-vous mère d'au moins trois enfants et avez-vous exercé un travail manuel ouvrier ?* 👔                               |  |  |  |
| 🔿 oui 💿                                                  | non                                                                                                    |  |  |  |

### 6.5 Inaptitude au travail

Si l'assuré déclare qu'il est inapte au travail en répondant "oui" à la question "Êtes-vous reconnu inapte au travail ?" sur l'écran ci-dessus, le pop-in, "Information sur l'inaptitude au travail", s'affiche :

| suuations particul                                                        | Information sur l'inaptitude au travail                                                                                                    | × |
|---------------------------------------------------------------------------|----------------------------------------------------------------------------------------------------|---|
| Étes-vous en situation de                                                 |                                                                                                    |   |
| O out O<br>Avez-vous exercé une ac<br>de prévention (ancien co<br>O out O | Si vous êtes titulaire d'une pension d'invalidité ou d'une allocation adulte handicapé,<br>l'inaptitude au travail est reconnue automatiquement.<br>Si vous êtes inapte au travail, votre médecin traitant doit compléter ce <u>formulaire</u> .<br>Vous devez ensuite le transmettre à la caisse du régime RG qui va traiter votre<br>demande de retraite, dans une enveloppe mentionnant « Confidentiel – à l'attention du<br>Médecin conseil du service médical ». |   |
| Étes-vous reconnu inapti                                                  | OK                                                                                                    |   |

Cette fenêtre permet à l'assuré de télécharger le certificat médical vierge afin qu'il le fasse compléter par son médecin conseil/traitant en cliquant sur le lien "<u>formulaire</u>" (N° Cerfa 16095\*02) Il est indiqué également à l'assuré auprès de quel régime (MSA ou CNAV) il doit retourner son certificat médical complété.

- En contexte **LURA**, le service en ligne DUR IR fait appel au service de détermination du régime liquidateur qui lui permet de renseigner le régime compétent dans la pop-in (soit RG, soit MSA).
- En contexte **hors-LURA**, et si l'assuré est affilié aux régimes RG et MSA, le régime désigné dans la pop-in est systématiquement le RG.

### 7.1 Mes prestations

Le service présente une liste de prestations, divisées en 3 rubriques ("Retraite", "Handicap et Invalidité", "RSA et Chômage"). Parmi ces prestations l'assuré doit sélectionner celles qu'il a déjà perçues ou qu'il perçoit actuellement.

Le **bloc d'informations complémentaire** ci-dessous apparait lorsque l'assuré coche une prestation :

| $\bigcirc$ | Allocation temporaire RETREP (enseignement privé) |            |  |  |
|------------|---------------------------------------------------|------------|--|--|
|            | Nom de l'organisme payeur                         |            |  |  |
|            | Numéro d'identification / numéro<br>de dossier    |            |  |  |
|            | Date d'attribution                                | jj/mm/aaaa |  |  |
|            | Demande en cours                                  | $\bigcirc$ |  |  |

### 7.2 Mon assurance maladie

L'utilisateur doit sélectionner, dans une liste déroulante, son organisme de Sécurité sociale actuel.

# Étape 8 : Données bancaires et fiscales

### 8.1 Mes coordonnées bancaires

L'assuré sélectionne le format de ses coordonnées bancaires dans un menu déroulant.

S'il sélectionne " *France (IBAN)* " ou " *Zone euro ou IBAN* ", il pourra saisir directement son *IBAN* et son *BIC*.

### 8.2 Ma situation fiscale

L'assuré a la possibilité de faire remonter automatiquement ses données fiscales via la DGFIP, si les conditions suivantes sont réunies :

- il n'a pas été domicilié fiscalement à l'étranger au cours des 3 dernières années,
- ses deux dernières années fiscales sont connues de la DGFIP.

| vous été domicilié fiscalement à<br>l'étranger ?*                   | 🔵 oui 💿 non                                                        |
|---------------------------------------------------------------------|--------------------------------------------------------------------|
| e service vous permet de récupérer auton<br>administration fiscale. | natiquement vos deux derniers avis d'impôt sur le revenu auprès de |
| ouhaitez-vous récupérer automatiqueme                               | nt œs documents ?                                                  |
| Je souhaite récupérer automatiquen                                  | nent mes informations fiscales auprès de l'administration.         |
|                                                                     |                                                                    |

En cochant l'option "Je souhaite récupérer automatiquement mes informations fiscales auprès de l'administration", le service en ligne récupère les 2 dernières situations fiscales par rapport à la date de départ souhaitée à la retraite :

- Si l'année de départ souhaitée est égale à l'année courante : les années fiscales récupérées automatiquement sont N-1 et N-2, correspondant aux revenus de référence N-2 et N-3.
- Si l'année de départ souhaitée est supérieure à l'année courante : les années fiscales récupérées automatiquement sont N et N-1, correspondant alors aux revenus de référence N-1 et N-2.

Les données récupérées automatiquement sont affichées dans le service et sont non modifiables :

- Année du dernier ou avant dernier avis d'impôt sur le revenu ;
- Revenus fiscal de référence ;
- Nombre de parts ;
- Adresse d'imposition.

| Mes deux dernières situations fise                                           | cales                     |                        |          |                              |
|------------------------------------------------------------------------------|---------------------------|------------------------|----------|------------------------------|
| Avis d'impôt 2021 (sur les re                                                | venus 2020                | )                      |          |                              |
| Êtes-vous domicilié fiscalement à<br>l'étranger?*                            | 🔵 oui 🛛 🖲                 | non                    |          |                              |
| Votre avis d'impôt étant indisponible<br>ultérieurement pour compléter votre | pour le momen<br>dossier. | t, les régimes de re   | traite v | vous contacteront            |
|                                                                              |                           |                        |          |                              |
|                                                                              |                           |                        |          |                              |
| Avis d'impôt 2020 (sur les re                                                | venus 2019                | )                      |          |                              |
| Les informations ci-dessous ont été trans                                    | mises par l'adm           | inistration fiscale. V | /ous ne  | pouvez pas les modifier :    |
| Êtes-vous domicilié fiscalement à<br>l'étranger?*                            | 🔵 oui 🛛 🔘                 | non                    |          |                              |
| Revenu fiscal de référence                                                   | 45000                     |                        | ?        |                              |
| Nombre de parts                                                              | 1.5                       | ~                      | ?        |                              |
| Adresse d'imposition                                                         | 18 RUE PAUL BE            | RT 56100 LORIENT       |          |                              |
|                                                                              |                           |                        | (        | X Supprimer ces informations |

L'assuré n'a pas besoin de télé-verser ses avis d'impôts (étape "Justificatifs"), les pièces justificatives "Dernier avis d'impôt" et "Avant-dernier avis d'impôt" ne sont pas demandées.

Si le **dernier avis d'imposition n'a pas encore été délivré par la DGFIP**, le message suivant apparait : "Votre avis d'impôt étant indisponible pour le moment, les régimes de retraite vous contacteront ultérieurement pour compléter votre dossier".

N.B. : En cochant l'option "*Je préfère saisir les informations figurant sur mes avis d'impôt et joindre mes justificatifs*", l'assuré doit **saisir manuellement ses données fiscales**. Le bloc "*Mes deux dernières situations fiscales*" apparait et l'assuré doit renseigner : le **revenu fiscal de référence et le nombre de parts** pour les années du dernier et de l'avant dernier avis d'impôt.

## Étape 9 : Justificatifs

### 9.1 Dépôt des pièces justificatives

Cette étape permet à l'assuré de téléverser toutes les pièces justificatives nécessaires à la complétude de son dossier.

Les pièces demandées dépendent des réponses apportées par l'assuré et des régimes auprès desquels il demande sa retraite.

Les pièces ne doivent pas dépasser 4Mo, et les formats de fichiers acceptés sont JPG, JPEG, TIFF, PDF, BMP, PNG et GIF.

L'écran se divise en 2 parties :

- Les justificatifs obligatoires (1) :
  - l'assuré est obligé de les transmettre pour valider sa demande.
- Les autres justificatifs (2) :
  - le téléversement de ces pièces est facultatif, l'assuré peut poursuivre sa demande de retraite sans transmettre ces documents. Cependant le service précise que "Si vous ne joignez pas ces documents à votre demande en ligne, les régimes de retraite pourront vous contacter pour vous les demander".

| Ma demande de retra                                                                    | aite                                                                                 |                                               |                                       |                |                                                        |                                           |
|----------------------------------------------------------------------------------------|--------------------------------------------------------------------------------------|-----------------------------------------------|---------------------------------------|----------------|--------------------------------------------------------|-------------------------------------------|
| Situation personnelle                                                                  | Informations<br>sur le départ                                                        | Allocations<br>et prestations                 | Données bancaires<br>et fiscales      | Justific       | atifs                                                  | Récapitulatif                             |
| /oici la liste des pièce                                                               | es justificatives à join                                                             | dre à votre demande                           |                                       |                | . La taille d                                          | i)                                        |
| les modifier si besoin.                                                                | centinent a vos regimes s                                                            | sont aniches automatique                      | Res                                   | oin d'aide 2   | pas dépa                                               | sser 2 Mo                                 |
| - Justificatifs obligat<br>Vous devez obligatoirement<br>Bulletin(s) de salaire        | toires pour valider la<br>t joindre les documents suiva<br>e sur les 12 derniers moi | demande<br>nts pour valider votre demand<br>s | de de retraite.<br>Ajouter un justifi | Catif          | BMP, PDI<br>Veuillez cliu<br>d'aide ? » p<br>conseils. | quer sur « Besoin<br>pour obtenir plus de |
| Copie intégrale du liv                                                                 | vret de famille (enfants)                                                            |                                               | Ajouter un justifi                    | catif          |                                                        |                                           |
| Autres justificatifs à<br>Les documents suivants son<br>les régimes de retraite pourre | à fournir<br>It nécessaires au traitement d<br>ont vous contacter pour vous          | e votre demande. Si vous ne<br>les demander.  | les joignez pas à votre demande e     | 2<br>en ligne, |                                                        |                                           |
| Copie intégrale de vo<br>(situation familiale ac                                       | otre livret de famille<br>ctuelle)                                                   |                                               | Ajouter un justific                   | atif           |                                                        |                                           |
| Étape<br>précédente                                                                    | K Annuler ma<br>demande                                                              | Enregis<br>demand                             | trer ma<br>de et quitter O continue   | trer et<br>er  |                                                        |                                           |

Au clic sur le bouton "Ajouter un justificatif ", une nouvelle fenêtre s'ouvre :

| Copie intégrale du livret de famille (enfants)                                  |
|---------------------------------------------------------------------------------|
|                                                                                 |
| Nous vous recommandons de joindre :                                             |
| Copie intégrale du livret de famille (enfants)                                  |
| Si vous n'avez pas ce document, sélectionnez celui que vous souhaitez joindre : |
| Ocopie intégrale de l'acte de naissance de l'enfant                             |
|                                                                                 |
| ( Joindre un fichier                                                            |

Au clic sur "*Joindre un fichier* " la fenêtre de **recherche de documents sur l'ordinateur de l'assuré s'ouvre**. L'usager doit alors parcourir son espace de travail et sélectionner le ou les documents à téléverser. Lorsqu'une pièce a été téléversée, une **coche verte** signale que le document a bien été déposé (1). L'utilisateur peut ainsi **visualiser** son document (2) ou le **supprimer** (3).

| Justificatifs obligatoires pour valider la de<br>us devez obligatoirement joindre les documents suivants | mande  | re demande de retrai | te.                     |
|----------------------------------------------------------------------------------------------------|--------|----------------------|-------------------------|
| Bulletin(s) de salaire sur les 12 derniers mois                                                          |        |                      | Ajouter un justificatif |
| Fichier(s) précédemment ajouté(s)                                                                        |        | -                    |                         |
| déposé le 17/01/2019                                                                                     | O Voir | Supprimer            |                         |

### 9.2 Pièces (facultatives) manquantes

Si l'utilisateur n'a pas déposé toutes pièces facultatives, au clic sur le bouton "*Enregistrer ma demande et continuer* ", une fenêtre pop-in affiche les informations suivantes :

- · liste des pièces facultatives qui n'ont pas été déposées,
- l'assuré peut poursuivre sa demande mais les pièces lui seront demandées ultérieurement par ses régimes de retraite,
- l'assuré peut retourner à l'étape de téléversement et poursuivre son dépôt en cliquant sur "Retour à l'étape des justificatifs" (1),
- l'assuré peut cliquer sur "Continuer sa demande" (2).

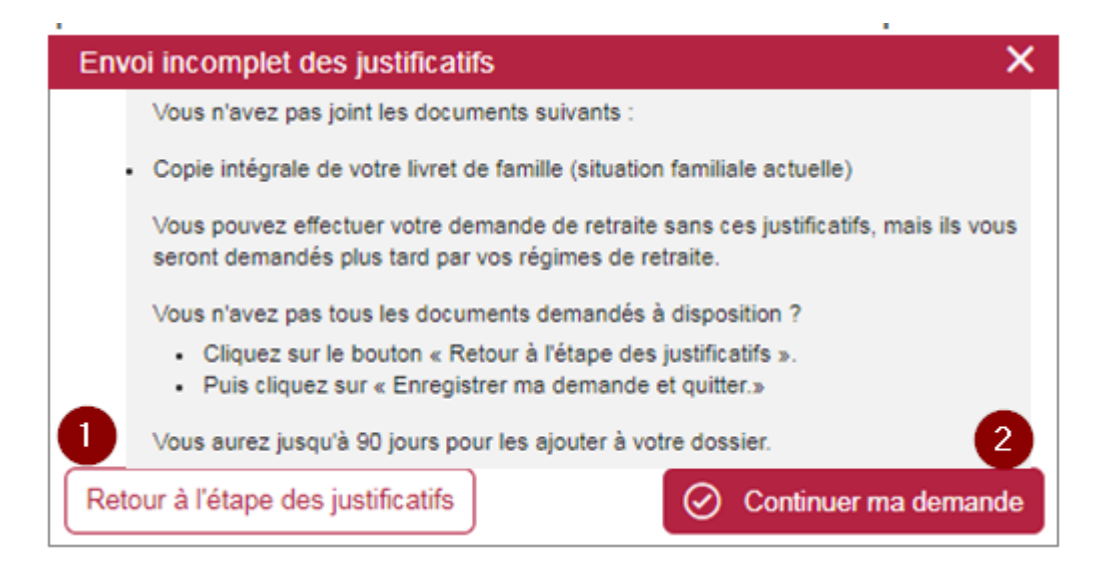

Étape 10 : Récapitulatif, attestation sur l'honneur et confirmation

Le **récapitulatif** présente, dans l'ordre d'apparition des étapes et sous-étapes, les informations saisies par l'assuré.

• Pour chaque sous étape le bouton "Modifier ces informations" permet à l'assuré de corriger sa

réponse en le redirigeant vers l'écran correspondant.

• Il peut également modifier ses pièces justificatives en cliquant sur "Ajouter ou modifier un justificatif".

En fin de récapitulatif l'**attestation sur l'honneur** est présentée à l'assuré. 4 options sont proposées :

- retour à l'étape précédente ;
- annulation de la demande ;
- · Enregistrement de la demande et sortie du service ;
- validation et transmission de la demande.

Si l'assuré clique sur "Valider et transmettre ma demande de retraite" :

- la demande est envoyée aux régimes de l'assuré ;
- · l'assuré reçoit un mail de confirmation de sa demande ;
- l'assuré peut télécharger le récapitulatif de sa demande au format PDF depuis la page de confirmation.